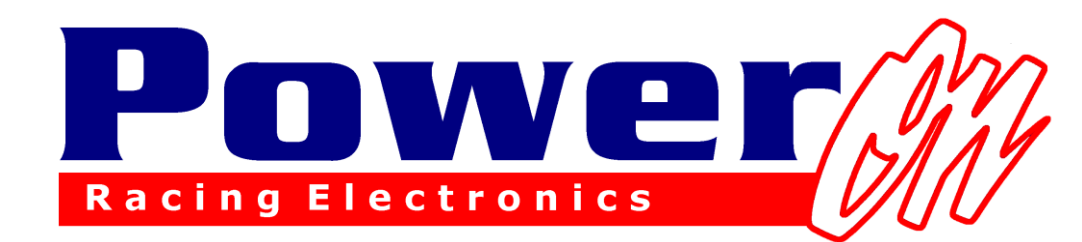

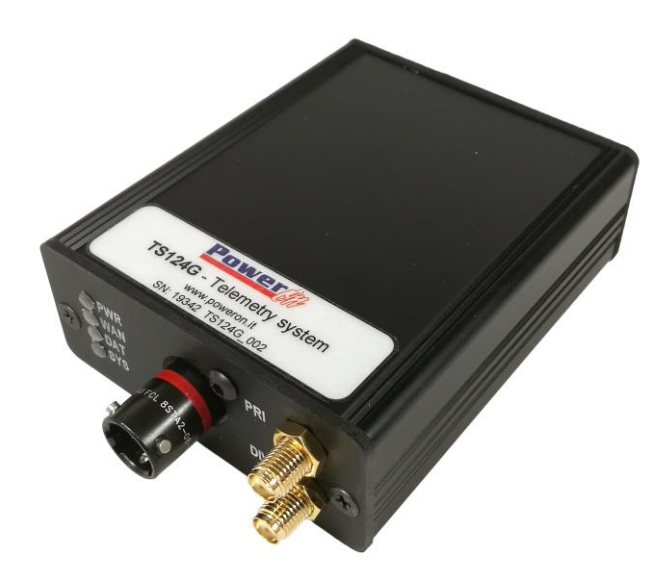

**Telemetry Manual with Cosworth System** 

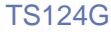

•••

## TS124G

### **PRODUCT DESCRIPTION**

TS124G is a 4G device used to send telemetry data in real time. It allows data transmission to one or more connected PCs and, if covered by 3G/4G Network, the transmission occurs in any place. Regarding data receiving, only an Internet connection is necessary.

Thanks to this kind of data transmission, transmitters and other additional systems are no longer necessary.

Furthermore, the system is compatible with all Bosch, MOTEC and Cosworth devices and it is possible to connect it to any different logger if provided with RS232 data transmission.

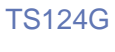

#### • • •

#### TABLE OF CONTENTS

| PR | ODUCT DESCRIPTION                 | 2      |
|----|-----------------------------------|--------|
| 1  | HARDWARE REQUIRED                 | 5      |
| 2  | HOW TO START                      | 6      |
| 3  | PIN OUT                           | 7      |
| 4  | SYSTEM LAYOUT                     |        |
| 5  | SIM CARD                          | 9      |
| 6  | ANTENNAS                          | 9      |
| 7  | LED STATUS                        |        |
| 8  | PI TOOLSET CONFIGURATION          |        |
| 9  | POWERONBRIDGE CONFIGURATION       |        |
| ç  | 2.1 NEW CAR                       |        |
| ç  | 0.2 CAR CONFIGURE                 |        |
| ç  | 0.3 CAR CHECK                     |        |
| 9  | 0.4 My Car                        |        |
| 10 | PI TOOLSET CONFIGURATION FOR TELH | EMETRY |
| RE | CEPTION                           |        |
| 1  | 0.1 6.0 Version and following     |        |
| 1  | 0.2 Previous versions to 6.0      |        |
| 1  | 0.3 LIVE DATA                     |        |
| 12 | MODULE UPDATE                     |        |
| 13 | UTILITY                           |        |
| 14 | OPTIONAL UPGRADE                  |        |
| τ  | Jpgrade1                          |        |
| 15 | POWERONBRIDGE ERROR LIST          |        |

#### • • •

| 15.1 | SECTION "STATUS" ERRORS   |
|------|---------------------------|
| 15.2 | "CHECK CAR" SCREEN ERRORS |
| 15.3 | "POPUP" ERRORS            |

### 1 Hardware Required

#### CAR:

- TS124G Modem
- Sim Card with enabled internet connection
- Car wiring harness
- Antenna

PIT:

- Internet connection

### **Cosworth System**

.

Cosworth system is based on PI Toolset software which can be downloaded at:

https://www.cosworth.co m/products/toolset/?cat=s oftware

and for data view using PI Toolbox available at:

https://www.cosworth.co m/products/toolbox/?cat= software

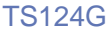

•••

### 2 How to Start

Initial system configuration:

1) Buy a qualified Internet traffic Sim card (see Sim Card) and insert it in a mobile phone in order to verify its mode of operation and remove the PIN Code request (verify this by switching off and on the mobile phone);

2) In PI Toolset Configuration enable the transmission data in telemetry (see <u>PI Toolset Configuration</u>);

3) Install these two software:

-PowerOnBridge Cosworth (download it here t1.powerontelemetry.it);

-PI Toolset available on <u>www.cosworth.com</u> website and at addresses of the previous page;

4) Start PowerOnBridge and configure it (See <u>PowerOnBridge</u> <u>Configuration</u>);

5) Once the Sim Card is inserted and the telemetry turned on, connect to the module wireless network and carry on with the APN configuration depending on the telephone operator (see <u>Configure Car</u>);

6) If all has been configured correctly, the green led turns on (it indicates that the module is connected to Internet) and the orange-one (it indicates that the module is receiving data from the logger);

7) Launch PI Toolset and start the configuration (see <u>PI Toolset configuration</u> <u>for Telemetry Reception</u>).

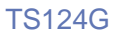

•••

### 3 Pin Out

| Connector | AS008-35PN                |
|-----------|---------------------------|
| Pin       |                           |
| 1         | +12V                      |
| 2         | GND                       |
| 3         | RS232 RX (telemetry side) |
| 4         | RS232 TX (telemetry side) |
| 5         | GND                       |
| 6         | nc                        |
| Name      | Main                      |
| Connector | SMA receptacle            |
|           |                           |
| Name      | Div                       |
| Connector | SMA receptacle            |

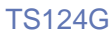

...

### 4 System Layout

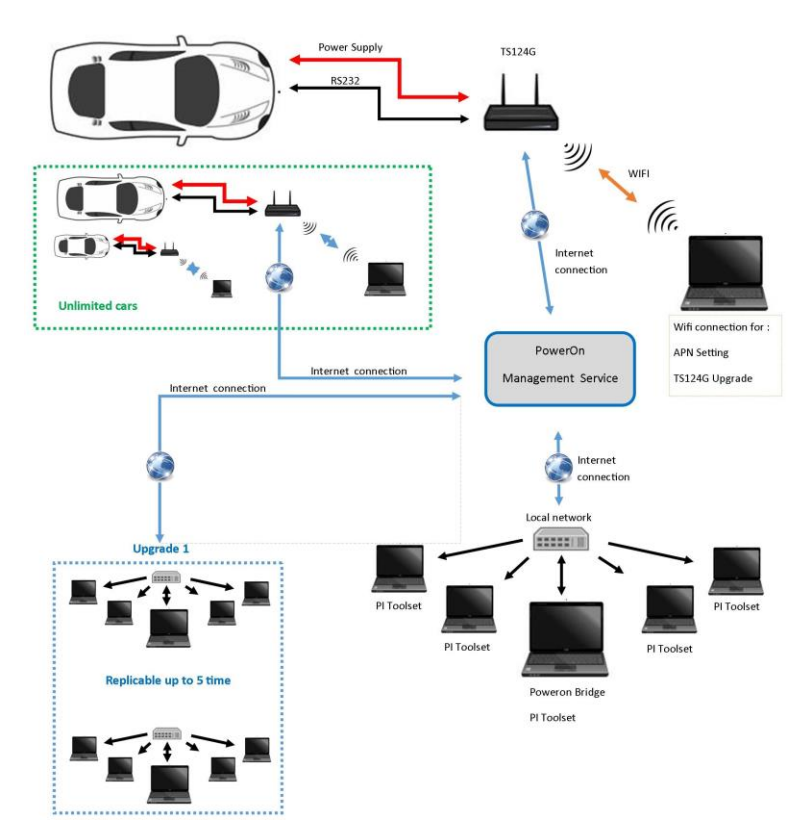

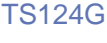

• • •

### 5 Sim Card

Sim of any provider, unless it has an enabled internet connection, can be used.

Roaming internet, if enabled by the internet navigation contract, can be used.

Be sure of disabling the pin code of the sim card.

It is necessary to use a MINI-SIM or smaller sizes with an adapter.

### 6 Antennas

The telemetry modules TS124G have two antenna connectors, **Main** and **Diversity** (Div).

An antenna must always be connected to **Main** connector to make the module work.

The connection of a second antenna to the **Div** connector is optional; connecting the second antenna, the reception gets improved since its signal is linked to the other reducing interferences.

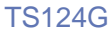

#### Led Status 7

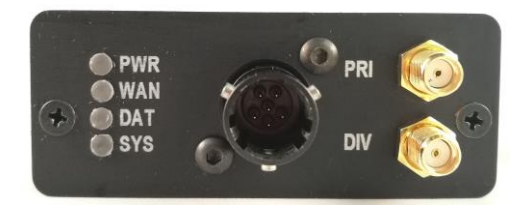

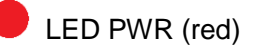

If this led is on, the telemetry module is powered

LED WAN (green)

It is permanent when it is trying to connect to a network.

It flashes when it is accurately connected to a network.

!!CAUTION!!: if the green led flashes it does not mean that it is ready to broadcast data to the server, but it means that it was able to connect to the right operator network. This led represents a help to understand if the right APN was inserted in the modem configuration (see chapter APN). Even if the Sim card has no credit, this led flashes in any case because it is connected to the network.

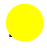

LED DAT (yellow)

The led flashes with a frequency in the amount of the received data quantity

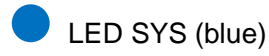

It turns on during the system initialization

### 8 PI Toolset Configuration

Open *Setups* page from the project tree, then double click on the current project.

| Ð        | Nodes              | CLU_V11_3.1_SIN                           | UNTEGRATION_AXR_N                | 14 × | Setups            |   |                |   |                  |   |               |   |             |
|----------|--------------------|-------------------------------------------|----------------------------------|------|-------------------|---|----------------|---|------------------|---|---------------|---|-------------|
| )        | Actuators          | 1                                         | Channel Rates                    | 0    | Fuelling          | • | Logging        | 8 | NMEA 0183 Decode | 0 | Streams       | 0 | Video       |
|          | Alarms             | ø                                         | Circuits                         | 0    | Hardware Settings | 0 | Logic Channels | O | Qualifying Mode  | 0 | System Status | Ø | Wheelspeeds |
| à        | Beacons            | ۲                                         | Displays (Ethernet)              | ø    | LED Configuration | 0 | Lookup Tables  | Ð | Sensors          | 0 | Telemetry     | 0 | Zeroing     |
| <i>»</i> | Buttons            | 0                                         | Displays (Serial)                | 0    | UN                | • | Math Channels  | ٢ | Shift Lights     | 0 | Telltales     |   |             |
| )        | Version Informa    | ition                                     |                                  |      |                   |   |                |   |                  |   |               |   |             |
| 5        | Version and Varia  | nt information for t                      | his Setup:                       |      |                   |   |                |   |                  |   |               |   |             |
|          | bence              | Club level Central<br>Version 11.0 (Built | Logging Unit<br>1119 - Update 1) |      |                   |   |                |   |                  |   |               |   |             |
|          | This setup require | es Toolset version 6                      | 0 or later.                      |      |                   |   |                |   |                  |   |               |   |             |
|          | Health Check       |                                           |                                  |      |                   |   |                |   |                  |   |               |   |             |
|          | Unable to send: D  | Device is disconnect                      | ed.                              |      |                   |   |                |   |                  |   |               |   |             |

Click on *Telemetry* icon, choose "+" button from the left-sided menu.

|                | Telemetry Tables | Genera   | I                                                  |
|----------------|------------------|----------|----------------------------------------------------|
|                | A A A            | Config   | ire the general settings for this telemetry table. |
| $(\mathbf{I})$ |                  | Name     | PowerOnTS                                          |
|                | PowerOnTS        | Enable   |                                                    |
| 2              |                  | Rates    | (Hz) Edit Channel Rates                            |
| $\bigcirc$     |                  |          | •                                                  |
| $\tilde{\sim}$ |                  | Output   |                                                    |
| Ð              |                  | Config   | ire how data should be transmitted for this table. |
| (fix)          |                  | Output   | Custom Serial Telemetry                            |
| 0              |                  | Bandwi   | dth 4 KiB/s of 11 KiB/s (31%)                      |
| €              |                  | Serial P | ort Serial 01 (Tx)                                 |
| (1010)         |                  | Baud R   | ate 115200                                         |
| •              |                  | Data Bi  | 8 bits                                             |
|                |                  | Stop Bi  | 1 bit                                              |
|                |                  | Parity   | None                                               |
|                |                  |          |                                                    |
|                |                  |          |                                                    |

Here enter the parameters as follows:

-Name: PowerOnTS

-Select enabled

-Output: Custom serial telemetry

-Serial Port: Serial 01 (Tx) (select it by clicking on "…"icon on the right). If the Engine control unit setup implies the use of another port for telemetry data transmission, please choose the right port named as (Tx). Probably some port are named as (Rx), this means that they are input (GPS input for example) and that they cannot be used for telemetry transmission. Connect TS124G telemetry to the selected serial port.

-Baud Rate: 115200

-Data Bits: 8

-Stop Bits: 1

-Parity: none

Once all parameters have been entered, click on *Save* button below on the right.

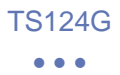

Click on *Hz* icon in the menu on the left and set the desired frequency of the channels used in telemetry.

|                                                                    | Data                                         | Live Data A      | ctions Setups  | Channels | Settings |  |
|--------------------------------------------------------------------|----------------------------------------------|------------------|----------------|----------|----------|--|
| E                                                                  | (P) (P) (u)                                  | U_V11_3.1        | × Setu         | ps       |          |  |
| $(\widehat{\mathbf{n}})$                                           | Channel Rates                                |                  |                |          |          |  |
|                                                                    | Channels 🔺                                   | SS HS            | (tp) PowerOnTS |          |          |  |
|                                                                    | 00_History<br>Acceleration X                 | Off<br>100 Hz    | 1 Hz<br>5 Hz   |          |          |  |
|                                                                    | Acceleration Y<br>Acceleration 7             | 100 Hz<br>100 Hz | Off            |          |          |  |
| 9                                                                  | Alarm CCW Pot1 Changed                       | 100 Hz           | Off            |          |          |  |
| (J)<br>(J)<br>(J)<br>(J)<br>(J)<br>(J)<br>(J)<br>(J)<br>(J)<br>(J) | Alarm CCW Pot3 Changed                       | 100 Hz           | 100 Hz         |          |          |  |
|                                                                    | Alarm CCW Pots Changed                       | 100 Hz           | Off            |          |          |  |
| 9                                                                  | Alarm CCW Poto Changed<br>Angular Velocity X | 100 Hz           | Off            |          |          |  |
|                                                                    | Angular Velocity Y<br>Angular Velocity Z     | 100 Hz<br>100 Hz | Off            |          |          |  |
|                                                                    | ARB_Link_Load_F<br>ARB_Link_Load_R           | 10 Hz<br>10 Hz   | Off            |          |          |  |
|                                                                    | ARB_Position_F                               | 10 Hz            | Off            |          |          |  |

Save and send the configuration to the ECU.

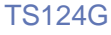

#### •••

### 9 PowerOnBridge Configuration

Download the latest version of Power On Bridge Cosworth and install it following the wizard.

### 9.1 New Car

Create a new car with connected license and set up the transmission port with PI Toolset:

| ∂ PowerOn Telemetry Bridge 1.08                                                                                                    | - | $\times$ |
|----------------------------------------------------------------------------------------------------|---|----------|
| Cosworth     Status       Car name:     Cosworth       Car name:     Cosworth       PI Toolset TCP Port:     10000       License:     XXXXXXX       localhost     Iocalhost       Save     Delete     My Car       Start All     Check Car |   |          |
|                                                                                                    |   |          |

#### -Car name

-*PI Toolset TCP port:* The inserted port, which can have any value from 10000 to 19999, must have different values from car to another.

This port must be the same of the set-up PI Toolset-one for the corresponding car (from 10000 to 19999), see Chapter 10 <u>PI Toolset</u> <u>Configuration for telemetry reception</u>.

•••

-*License*: The license code allows the connection to the Server. This license is supplied from PowerOn.

*-Peripheral device*: (selection menu below the license field). Set the peripheral to which send received data, generally is *localhost*. If the network configuration includes several pc and network transmission toward another pc is required, select the correct interface. Caution! This option could involve advanced network knowledge or administration privilege and firewall setting modification.

After having set up all parameters for the connection, the configuration can be saved and then displayed in the drop-down menu.

By opening the drop-down menu it is possible to add other cars and delete them with *Delete* button.

Press *Start/Stop Car* to open and close the communication with the Server, by closing the program all communications with Server get closed.

With Start All button it is possible to start at the same time all saved cars.

All saved cars are displayed on the right box, with their connection status (on their side).

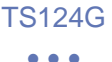

Inside the status box it is possible to have small diagnostics with 3 colours markers:

• Red the program is disconnected from the server.

•Orange the program is connected to the server but it doesn't receive any data in telemetry.

• Green the program is connected to the server and it receives data in telemetry. When there is a connection with the server the writing speed: XX,XX MB/h appears at the bottom and this allows to understand the traffic size which is used for the selected car.

• **Blue** it stands for a waiting status which happens when another pc is using the same license code. As soon as the first user gets disconnected, the second one gets connected automatically (*Checking connection...*).

For a complete list of errors see PowerOnBridge Error List.

By clicking the button "minimize", the program will shift to the hidden taskbar.

**Caution:** be sure that only one PowerOnBridge is open.

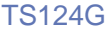

#### • • •

### 9.2 Car Configure

.....

After having set up the program and having configured own vehicle, turn the device on and connect to its Wi-Fi network (TS124G\_XX).

The default password for the device connection is the same of the Wi-Fi name (capital letters included)

By clicking the button *Configure Car* it is possible to enter to the configuration page.

If by clicking the button the web page does not open, you can enter your browser and type *10.10.0.25* in the address bar.

Once connected to the device, the following pages can be found:

|      | -                | HOME:                                                   |                |                |
|------|------------------|---------------------------------------------------------|----------------|----------------|
| Home | Wifi&Cell        | Log Check Internet Connection Serial Port Update Reboot | Version: 1.0 C | Telemetry Mode |
|      | License:<br>Save | r. 1234.6678                                            |                |                |

Insert the license key in this screen (default inserted).

|                                                                                                    | • • •                                                                                                    |                            |
|----------------------------------------------------------------------------------------------------|----------------------------------------------------------------------------------------------------|----------------------------|
|                                                                                                    |                                                                                                    |                            |
|                                                                                                    |                                                                                                    |                            |
| VVIFI&CELL                                                                                                |                                                                                                    |                            |
|                                                                                                    |                                                                                                    |                            |
|                                                                                                    |                                                                                                    |                            |
| Wifi&Cell Log Check Internet Conr                                                                         | ection Serial Port Update Reboot                                                                                     | Version: 1.0 C Telemetry M |
| WHIRCell Log Check Internet Conn                                                                          | nd mobile and save, reboot after of Router Mode®                                                                     | Version: 1.0 C Telemetry M |
| WMMACCHI         Log         Check Internet Court           Configure Wifi a         Mode:           APN: | ection Berial Port Update Reboot nd mobile and save, reboot after of Router Mode ® Telemetry Mode ® Telemetry Mode ® | version: 1.0 C Telemetry M |
| UMMSCEI Log Check Internet Conr<br>Configure Wifi a<br>Mode:<br>APN:<br>WM Name:                          | Router Mode:®<br>Telemetry Mode:®<br>Telemetry Mode:®<br>Testing                                                     | version: 1.0 C Telemetry M |

Mode: Here the telemetry module function mode can be chosen:

- Router Mode: Choosing this mode the module works as a Wi-Fi internet hotspot.
- Telemetry Mode: In this mode the module sends vehicle data to the server

APN: insert here the APN. It is necessary to connect the device to the network through the own providers (here must me used the same APN which would be used inserting the sim in a tablet).

To know the correct APN, it should be asked when buying the sim card. Or this can be found searching for it in the network. More APN will be found for each provider and if it is not clear which APN is the correct one, we advise to contact the provider. Once the correct APN has been inserted, on the telemetry module a green flashing led will turn on. Furthermore, on this page it is possible to set a new Wi-fi network name and a new password.

Press Save button and reboot the modem in the reserved page.

|                                                                   | TS124G                                  |                                |
|-------------------------------------------------------------------|-----------------------------------------|--------------------------------|
|                                                                   | • • •                                   |                                |
| LOG:                                                              |                                         |                                |
| Iome Wifi8Cell Log Check Internet Connection                      | Serial Port Update Reboot Version: 0.91 |                                |
|                                                                   |                                         |                                |
| Configure Wifi                                                    | and mobile and save, rebo               | ot after configuration changes |
| APN:<br>VMR Name:<br>VMR Passored, minimum 8 character<br>Service | and mobile and save, rebo               | ot after configuration changes |
| APN:<br>Vitil Name:<br>Vitil Password, mithimum 8 character       | and mobile and save, rebo               | ot after configuration changes |

It is possible to download the device log file, which is the telemetry module file archive, by clicking on Log page.

If need be, the file can be sent to Power On to be analysed.

#### - CHECK INTERNET CONNECTION:

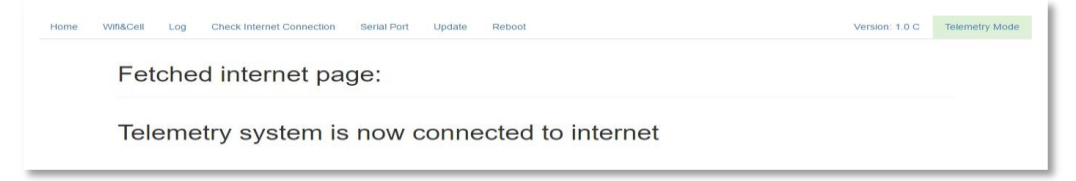

By clicking on "Check Internet Connection", this screen will be displayed. In this page it is possible to verify if the device, after having set up the correct APN, is connected to the network.

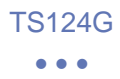

#### - UPDATE:

In this screen it is possible to update automatically the device with the last updated version (see <u>Module Update</u>).

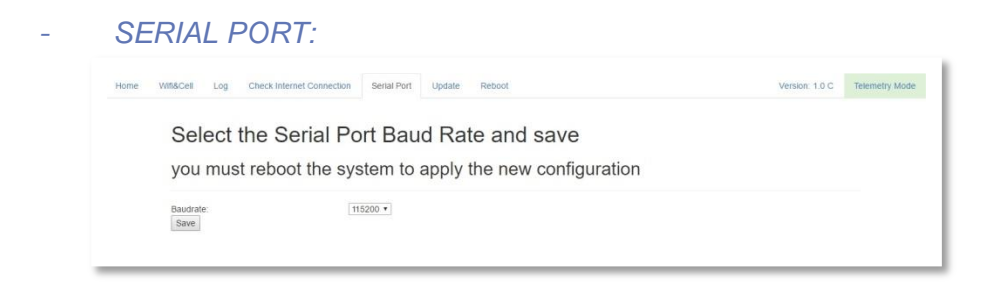

In this screen it is possible to select the communication speed of the RS-232 serial port. The speed shall correspond to the one set in PI Toolset (see Chapter <u>8 PI Toolset configuration</u>). Generally, the speed is the maximum one, 115200.

- REBOOT:

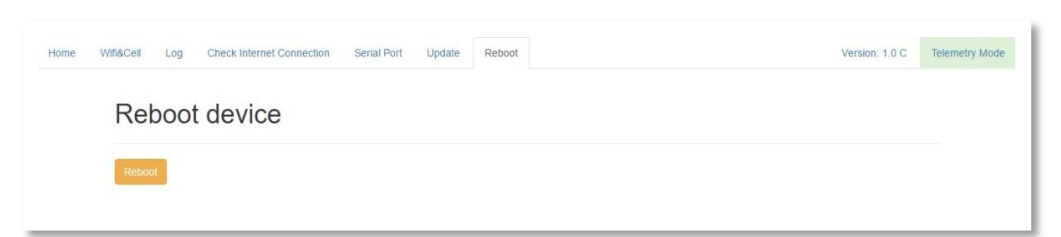

Here the module reboot can be started. The reboot is necessary in order to save modifications applied in the previous screens.

### 9.3 Car Check

Once the communication with the Server has started, the last received message from the car can be displayed by clicking on *Check Car*.

| 🖋 PowerOn Telemetry Br                                                | idge 1.08                                |                                 |                                                 | _ | $\times$ |
|-----------------------------------------------------------------------|------------------------------------------|---------------------------------|-------------------------------------------------|---|----------|
| PowerOn Telemetry Br<br>Car name:<br>PI Toolset TCP Port:<br>License: | Coswoth  Coswoth I0000 IXXXXXX Iccalhost | Status<br>Cosworth: Connected ( | ₽ 37.95 MB/h                                    |   | ×        |
| Save Dek<br>Start/Stop Car<br>Start All                               | ete My Car<br>Configure Car<br>Check Car |                                 | Warning<br>Last Message from car: Omin as<br>OK | × |          |

Once pressed, the message 'Last Message from car: Xmin ago" appears.

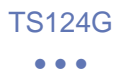

### 9.4 My Car

In PowerOnBridge program, a new Internet page will be open by clicking on "MyCar". Useful details and download will be found in this internet page, if the license code is the correct one.

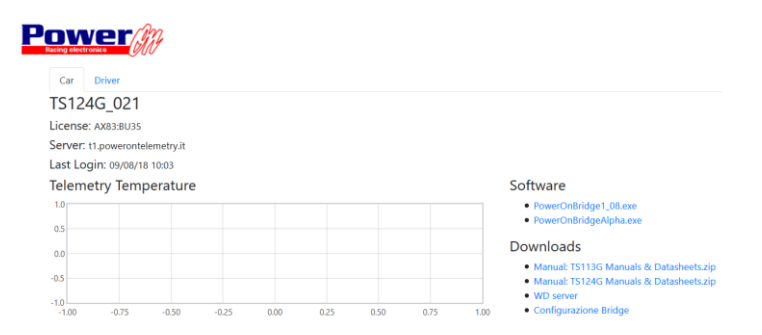

In My Car a temperature diagram of TS124G modem installed in the car can be displayed.

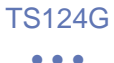

### 10 PI Toolset Configuration for Telemetry reception

Enter Settings in PI Toolset.

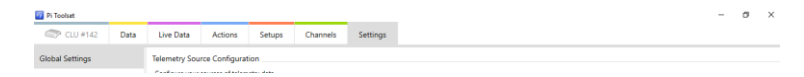

Choose *Telemetry* from the menu in the left, then click on *add* telemetry source

### 10.1 6.0 Version and following

In PI Toolset 6.0 version and following use the configuration below:

| Name            | PowerOnTS-source |       |
|-----------------|------------------|-------|
| _               |                  |       |
| Туре            | Ethernet (TCP)   | ~     |
|                 |                  |       |
| Remote Location | localhost        |       |
|                 |                  |       |
| Remote Port     |                  | 10000 |
|                 |                  |       |

Telemetry Server Configuration

-Name: PowerOnTS-source

-*Type*. Ethernet (TCP)

-*Remote location*: localhost (if different, enter the IP address of the selected network card in PowerOnBridge settings).

*-Remote port*: enter the set port in "PI Toolset TCP port" in Power On Bridge program.

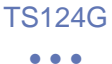

### 10.2 Previous versions to 6.0

In PI Toolset versions previous to 6.0 one, use the following configuration:

-Name: PowerOnTS-source

-Type. Custom Ethernet

-*Remote location*: localhost (if different, enter the IP address of the selected network card in PowerOnBridge settings) -*Remote port*: enter the set port in "PI Toolset TCP port" in Power On Bridge program.

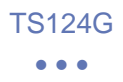

### 10.3 Live Data

| CUI #142     Data     Uve Data #4     Actions     Setups     Channels     Settings       Data     Source     Image: Source     Image: Source <th></th> <th></th> <th></th> <th></th> <th>1</th> <th></th> <th></th>                                                                                                    |                       |      |                |                   | 1                 |               |            |
|----------------------------------------------------------------------------------------------------|-----------------------|------|----------------|-------------------|-------------------|---------------|------------|
| Data         Source         General information about this telemetry source.           Control (15) Source         General information about this telemetry source.         General information about this telemetry source.           Control (15) Source         Source         Loss Control (15) Source         Source           Source         Loss Control (15) Source         Source         Loss Control (15) Source           Source         Loss Control (15) Source         Source         Loss Control (15) Source           Device         CUI # 42         Stup         CUI # 142           Stup         CUI 113 J.SM.UNEGRATION.LAR.V4         0006/2018 1134           Connection         Connection         Easteld         If           Recompt Control (15) Source         Easteld         If         If           Recompt Control (15) Source         Easteld         If         If         Recompt Control (15) Source           Status         Information about the status of this telemetry source.         Tel R & Source         Recompt Control (15) Source           Tel Ro (16) Source         7008         Tel Ro (16) Source         Recompt Control (16) Source           Tel Ro (16) Source         10         Recompt Control (16) Source         Recompt Control (16) Source                                                                                                    | CLU #142              | Data | Live Data (+-) | Actions           | Setups            | Channels      | Settings   |
| ReadColl's-water<br>flowing Doll         General information about this Information about this Information<br>Service         Concerning Link           Name         Participation         Name         Participation           Name         Concerning Link         Name         Name           Price         CLU #142         Setup         OR/002D18 11.34           Connection         OR/002D18 11.34         Connection           Options for emblog and connecting this Inferently source.         Eakled         Important Setup           Recorder         Important Setup         Executions           Status         Information about the status of this Inferently source.           Tell P. Scotus         Recoining Data           Tell P. Scotus         Receiving Data           Tell P. Torophychy of Velores In<br>Tell P. Scotus         Receiving Data           Tell P. Roberts         7098           Tell R. Scotus         Receiving Data           Tell R. Scotus         Status           Tell R. Scotus         Status           Tell R. Scotus         Receiving Data           Tell R. Scotus         Status           Tell R. Scotus         Status           Tell R. Scotus         Status           Tell R. Scotus         Status           Tell R. Scot                                                                                                    | Data Sources          | Ø    | General        |                   |                   |               |            |
| Image: Total Status         Name         Revent On T-Source           Source         Iscalhort: 10000         Source           Source         Iscalhort: 10000         Device         CU II # 12           Stup         CLU // 11.31. SML INTEGRATION_AVR_V4         0000.2018 11.34           Connection         Options for enabling and connecting this telemetry source.         Enabled           Enabled         Image: Reconnect         Image: Reconnect is status of this telemetry source.           Status         Information about the status of this telemetry source.           Tell is Round         Tell is Round         Reconnect is 1000           Device         Connection         Connection           Connection         Image: Reconnect is status of this telemetry source.         Tell is Round           Tell is Round         Tell is Round         Reconnect is 1000         Tell is Round           Tell is Round         Tell is Round         Reconnect is 1000         Tell is Round         Tell is Round           Tell is Round         Tell is Round         Tell is Round         Recound         Tell is Round                                                                                                    |                       | -    | General inform | ation about this  | telemetry source  | æ.            |            |
| Descend box     Source     localitation       Device     CLU #142       Setup     CLU #142       Setup     CLU #142       Option2018     0000/2018       Device     Connection       Option     Connection       Person     Connection       Reconnect     Option       Status     Information about the status of this telemetry source.       Tell Rs Satus     Recounge       Tell Rs Satus     Recounge       Tell Rs Satus     Tell Rocounge       Tell Rs Northy     Tell Rocounge       Tell Rs Satus     Tell Rocounge       Tell Rs Satus     Tell Rocounge       Tell Rs Satus     Tell Rocounge       Tell Rs Satus     Tell Rocounge       Tell Rs Satus     Tell Rocounge       Tell Rs Torophysical Y Stotent's     Tell Rs Satus       Tell Rs Betters     7039       Tell Rs Betters     Satus                                                                                                    | Ethernet (TCP) teleme |      | Name           | PowerOn1          | S-source          |               |            |
| Device CLU F12<br>Setup CLU 113. SML INTEGRATION_AXR_V4<br>00/00/2018 1134<br>Connection<br>Options for enabling and connecting this telemetry source.<br>Exabled II<br>Reconnect II<br>Reconnect II<br>Information about the status of this telemetry source.<br>Status<br>Information about the status of this telemetry source.<br>Tel Re Soutus<br>Tel Re Soutus II<br>Tel Reconnect II<br>Tel Reconnect II                                                 | (Receiving Data)      |      | Source         | localhost:        | 0000              |               |            |
| Setup     CLU_V11_3.1_SML_NTRGRATION_ARE_V4       0008/2018 11:34       Connection       Options for enabling and connecting this telemetry source.       Enabled       Image: Click to refresh connection.       Status       Information about the status of this telemetry source.       Tell R. Scatus       Tell R. Scatus       Status                                                                                                    |                       |      | Device         | CLU #142          |                   |               |            |
| Connection  Connection  Connection  Connection  Consoler  Connection  Consoler  Consoler  Conso                                                                                                    |                       |      | Setup          | CLU_V11_          | B.1_SIM_INTEGR    | ATION_AXR_V4  |            |
| Connection                                                                                                    |                       |      |                | 09/08/201         | 8 11:34           |               |            |
| Options for enabling and connecting this telemetry source.<br>Evabled<br>Reconnect<br>Status<br>Information about the status of this telemetry source.<br>Tel Rs Source<br>Tel Rs Source<br>Tel Rs Sour |                       |      | Connection     |                   |                   |               |            |
| Enabled<br>Reconnect<br>Status<br>Inderstation about the status of this telemetry source.<br>Tel R Status<br>Tel Rs Coverage<br>Tel R Inderstation 2006<br>Tel R Inderstation 2006<br>Tel R State Status<br>Tel R State Status<br>Tel R Status<br>Tel R Status                                                                                                    |                       |      | Options for en | abling and conn   | ecting this telen | netry source. |            |
| Reconnect         OClick to refresh connection.           Status         Information about the status of this telemetry source.           Tel R. Status         Receiving Date           Tel R. Coverage         Tel R. Totophysical Teleres's           Tel R. Totophysical Teleres's         Teleres's           Tel R. Become Status         Teleres's           Tel R. Become Status         Teleres's           Tel R. Become Status         Teleres's           Tel R. Bed Packets 301         Teleres's 53 Mayres                                                                                                    |                       |      | Enabled        | $\checkmark$      |                   |               |            |
| Status Information about the status of this telemetry source.<br>Tel Rx Status Receiving Data<br>Tel Rx Coverage<br>Tel Rx Pockets 2010<br>Tel Rx Throughput 7 Hoytes/s<br>Tel Rx Bad Pockets 301<br>Tel Rx Bad Pockets 301                                                                                                    |                       |      | Reconnect      | Click             | to refresh conn   | ection.       |            |
| Information about the status of this telemetry source.<br>Tel Rs Status Tel Rs Status Tel Rs Coveres Tel Rs Packets To Status Tel Rs Bad Packets Tel Rs Bad Packets Tel Rs Bad Packets Tel Rs Bad Packets St Mystes                                                                                                    |                       |      |                |                   |                   |               |            |
| Te B S Satur<br>Te R S Satur<br>Te R S Covenge<br>Te II R Covenge<br>Te II R Reading Data<br>Te R Throughput 7 System's<br>Te R R Bad Packets 301<br>Te R R Bad Bytes 53 Strytes                                                                                                    |                       |      | Status         | and the status of | this television   |               |            |
| Tel Ru Sackets 201<br>Tel Ru Fackets 20198<br>Tel Ru Fackets 20198<br>Tel Ru Bad Packets 301<br>Tel Ru Bad Packets 301                                                                                                    |                       |      | Tel Py Status  | out the status o  | and determenty i  | Poor Poor     | ining Data |
| Tel Rullad Bytes SI Abytes                                                                                                    |                       |      | Tel Pr Couera  |                   |                   | nece          | ning Deta  |
| Tell Ru Throughput 7 Holytes/s<br>Tell Ru Bud Packets 301<br>Tell Ru Bud Rytes 53 köytes                                                                                                    |                       |      | Tel Tx Packets | 9e 70398          |                   |               |            |
| Tel Ru Bad Packets 301<br>Tel Ru Bad Bytes 53 kbytes                                                                                                    |                       |      | Tel Rx Throug  | hput 7 kbytes/s   |                   |               |            |
| Tel Rx Bad Bytes 53 kbytes                                                                                                    |                       |      | Tel Rx Bad Pa  | ckets 301         |                   |               |            |
|                                                                                                    |                       |      | Tel Rx Bad By  | tes 53 kbytes     |                   |               |            |
| Telemetry Logging                                                                                                    |                       |      | Telemeter Los  | aina              |                   |               |            |

The screen shall be as follows

*Tel Rx Status*: the bar shall be green on the right, that means that PI Toolset is connected to PowerOnBridge, while it shall be yellow on the left. *Tel Rx Coverage*: the bar shall be mainly green (it stands for the received data quantity compared to the quantity that the software expects to receive). If the bar is not green, check if the pc used for the RCU programming is the one used, otherwise configuration files from the pc used for the programming shall be get back.

- -Tel Rx Packet6.s: stands for the received data quantity
- -Tel Rx Throughput: stands for received data speed
- -Tel Rx Bad Packets: rejected packets because of communication errors
- -Tel Rx Bad Bytes: rejected bytes because of communication errors

If the bar is light green or orange, *connecting* or *no stream found* appear in the right side, check if PowerOnBridge receives data from the vehicle.

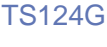

•••

### 12 Module Update

In the device configuration page, the TS124G can be upgraded automatically by clicking on Configure Car button in PowerOnBridge.

Be sure that the module is correctly connected to Internet.

- Connect to the Wi-fi module network and enter the configuration page.

-Enter the Update page. Click on UPDATE button and then press OK.

| UPDATE device                   |                                                               |
|---------------------------------|---------------------------------------------------------------|
|                                 |                                                               |
| Contractor (Contractor)         |                                                               |
| Are you sure you want to LPDATE | the device, please wait up to 2 minutes and refresh the page. |
|                                 | Arrufa                                                        |

If the update run out successfully, some signs corresponding to the downloaded packets during the update will be displayed.

| Home Wifi&Cell | Serial Port Update Raboot                                                                                                    |
|----------------|----------------------------------------------------------------------------------------------------|
|                | Please wait                                                                                                    |
|                | Archive: Amp/update zip inflating: home/pi/bin/webcash inflating: home/pi/bin/web/sts/bottrap.css inflating: home/pi/bin/web/sts/bottrap.css inflating: home/pi/bin/web/sts/bottrap.css inflating: home/pi/bin/web/sts/bottrap.css inflating: home/pi/bin/web/sts/bottrap.css inflating: home/pi/bin/web/sts/bottrap.css inflating: home/pi/bin/web/sts/bottrap.css inflating: home/pi/bin/web/sts/bottrap.css inflating: home/pi/bin/web/sts/bottrap.css inflating: home/pi/bin/web/sts/bottrap.css inflating: home/pi/bin/web/sts/bottrap.css inflating: home/pi/bin/web/sts/bottrap.css inflating: home/pi/bin/web/sts/bottrap.home/pi/bin/web/sts/bottrap.home/pi/ |

Wait a minute and then refresh the page.

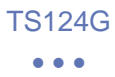

### 13 Utility

- Before insert in the Sim card inside the modem, be sure that the pin code has already be disabled.

- If the Internet connection in the box is not permanent, PowerOnBridge program could lose the connection to the server. Click on Start/Stop Car button to restart the connection to the server.

-Be sure of a permanent Internet connection in the box.

It happens very often that using the free racetrack Wi-Fi during the first trial competition days, the system works correctly but later, during the race competition, the system could have a precarious connection. This happens because more people will be connecting to the same wi-fi network.

Recommended is a second Sim card which can be insert in a smartphone, tablet or modem in order to create a hotspot network which can guarantee a more permanent internet connection.

If in PI Toolbox the communication with the car has stopped and it won't be activated, click on Start/Stop Car button

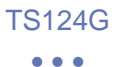

### 14 Optional Upgrade

### Upgrade1

An optional upgrade can be bought if telemetry on more than one not connected pc is required.

Thanks to this upgrade, the configuration and visualization telemetry software can be used on three different pcs at the same time.

Two new license codes to be used in different places will be given.

•••

### 15 PowerOnBridge Error List

### 15.1 Section "Status" Errors

| Check the internet connection and<br>firewall settings regarding the tcp traffic<br>from port 10000 to 50000 reception | /                                      | Check if other programs are broadcasting<br>on the same PowerOn Bridge port and<br>check if the right value was added<br>(between 1000 and 65000) | ~                                                                                     | Check the license and the right APN in the telemetry                                   | Check if the computer firewall interrupts<br>the connection        |
|----------------------------------------------------------------------------------------------------|----------------------------------------|----------------------------------------------------------------------------------------------------|---------------------------------------------------------------------------------------|----------------------------------------------------------------------------------------|--------------------------------------------------------------------|
| The streaming server is unreachable, there<br>is no connection                                                         | Authentication on the streaming server | Error in the UDP socket creation for the local wd server                                                                                          | PowerOn Bridge is connected to the server<br>and receives data at the specified speed | PowerOn Bridge is connected to the server<br>but the telemetry is not sending any data | Error during the license authentication on<br>the server streaming |
| Server Unreachable                                                                                                    | Authentication                         | ERROR in UDP Socket<br>Creation                                                                                                    | Connected @                                                                           | no data from car                                                                       | Authentication Error,<br>check username and<br>password            |

#### •••

### 15.2 "Check Car" Screen Errors

| Possible Solution | Check internet connection                     | Ţ                                                           | Check if the added license is the right<br>one                                     | Check internet connection                               |
|-------------------|-----------------------------------------------|-------------------------------------------------------------|------------------------------------------------------------------------------------|---------------------------------------------------------|
| Description       | Error during the license server<br>connection | Last telemetry connection to the<br>PowerOn bridge is shown | Error during the license authentication<br>(not valid or license server error)     | No connection to the license server                     |
| Error Message     | Could not get<br>information                  | Last Message from<br>car                                    | Error communicating<br>with server, check<br>connection and license<br>information | Error communicating<br>with server, check<br>connection |

### 15.3 "Popup" Errors

| Possible Solution | Check that the "client.conf" file is in the PowerOn<br>Bridge installation folder (Default "C:\Program<br>Files (x86)\PowerOnBridge") and check the<br>reading/writing authorisation existence in the<br>folder | /                                                   | Check the internet connection and check that the license is the right one. |
|-------------------|----------------------------------------------------------------------------------------------------|-----------------------------------------------------|----------------------------------------------------------------------------|
| Description       | Configuration file not existing or<br>missing reading authorisation                                                                                                    | The selected car configuration was saved accurately | "My Car" page cannot be opened<br>on the license server                    |
| Error Message     | Couldn't open<br>config file                                                                                                    | Configuration<br>Saved                              | Error retrieving<br>car details or<br>license<br>information's             |

•••

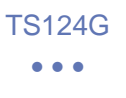

### NOTE

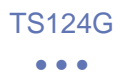

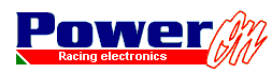

di Lorenzo Wohlgemuth Via Roma, 23 I38030 Castello di Fiemme (TN), Italy Tel. +39 0462 341015 - Fax +39 0462 248393 Web. www.poweron.it - Email. info@poweron.it